#### 項目:Panasonic製 顔認証付きカードリーダー Ver. 2.3.x.1.6.22 以降のアプリケーションソフトのアンインストール手順について

内容:ご使用の資格確認端末(PC)からVer. 2.3.x.1.6.22 以降のアプリケーションをアンインストールする場合、アプリケーションのアンインストーラーを使って削除する作業の他に、 顔認証付きカードリーダー画面監視ツールに対する対処をして頂く必要がございます

Panasonic製顔認証付きカードリーダーのVer2.3.x.1.6.22以降のアプリケーションソフトに、顔認証付きカードリーダーの画面に資格確認端末(PC)の メイン画面が出力されない様に「顔認証付きカードリーダー画面監視ツール」が導入されています。 そのため、Ver2.3.x.1.6.22以降のアプリケーションソフトをアンインストールする際、通常のアンインストーラーを使ってアプリケーションを削除する作業の他に、 顔認証付きカードリーダー画面監視ツールに対する対処をして頂く必要がございます。 (すでに配布済のアンインストーラーが、画面監視ツールのアンインストールに対応していないため)

Panasonic製顔認証付きカードリーダーのVer2.3.x.1.6.22以降のアプリケーションソフトのアンインストールの手順としては、以下の通りになります。

①顔認証付きカードリーダー画面監視ツールのアンインストールの実施

手順1/3:タスクスケジューラより関連項目の削除(2か所)

- 手順2/3:タスクマネージャーより関連項目の停止(1か所)
- 手順3/3:アプリと機能より、「顔認証付きカードリーダー画面監視ツール」のアンインストール

②顔認証付きカードリーダーのアプリケーションソフト用アンインストーラーの実行

詳細については、次ページ以降に記載いたします。

## ①顔認証付きカードリーダー画面監視ツールのアンインストールの実施

### 手順1/3:タスクスケジューラより関連項目の削除(2か所)

- ・「タスクスケジューラ」を検索して起動する (図1)
- ・「タスクスケジューラ」にて、"Panasonic"を選択する (図2)

・「AppWindowMove停止」と「AppWindowMove起動」を選択し、右クリックのコマンド表示から削除を選択し、2項目を削除する(図2)

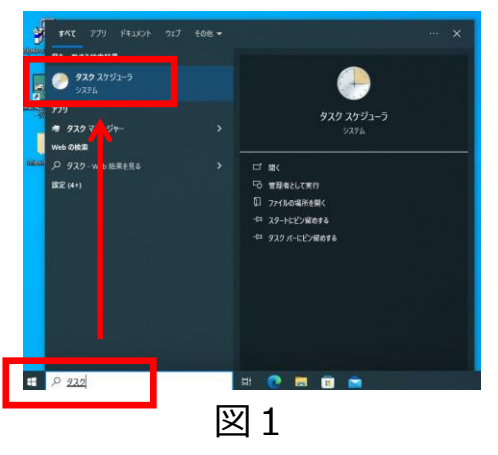

| ④ タスクスケジューラ<br>ファイル(F) 操作(A) 事売(V)                                           | へ ルプ(円)           |                               |                     |         |                     |                                           |                                           |  |
|------------------------------------------------------------------------------|-------------------|-------------------------------|---------------------|---------|---------------------|-------------------------------------------|-------------------------------------------|--|
|                                                                              | · (i)/(i)         |                               |                     |         |                     |                                           |                                           |  |
| タスクスケジューラ(ローカル)                                                              | 名前                | 状態                            | トリガー                |         | 次回の実行時刻             | 前回の実行時刻                                   | 前回の実行結果                                   |  |
| <ul> <li>         ・ ダスク スグシューラ ライフラリ         ・         ・         ・</li></ul> | AppWindowMove停止   | 準備完了                          | 2023/09/01.0:00 に起動 |         |                     | 1999/11/30 0:00:00<br>2024/04/04 13:30:21 | タスクはまだ実行されていません。(0<br>この操作を正しく終了しました。(0x0 |  |
|                                                                              | ④ AppWindowMove起動 | 実行する(R)                       |                     | の定義     | 2024/04/04 13:31:21 |                                           |                                           |  |
|                                                                              | () FaceAuthReader | 終了(E)<br><u>無効(I)</u><br>削除(D | )                   | -のログオン時 |                     | 1999/11/30 0:00:00                        | タスクはまだ実行されていません。(ox                       |  |
|                                                                              | <                 |                               |                     |         |                     |                                           | >                                         |  |
|                                                                              |                   |                               |                     |         |                     |                                           |                                           |  |
|                                                                              | -                 |                               | ¥                   | 32      |                     |                                           |                                           |  |

#### 手順2/3:タスクマネージャーより関連項目の削除(1か所)

・「タスクマネージャー」を起動する(図4)

※起動方法:【Alt】キー+【Ctrl】キー+【Delete】キーを同時に押して、[タスクマネージャー]を選択する
 ※表示が「簡易表示」(図3)となっている場合は、「詳細」に切り替えます(図3、〇部で切り替えます)
 ・「タスクマネージャー」の"プロセス"タブを選択し、実行中のタスクの一覧より"AppWindowMove"を選択し(図5)、「タスクの終了」ボタンを押下する(図3、□部のボタン)
 (※「タスクマネージャー」にてAppWindowMove が確認できない場合は起動していないため、手順3/3に進む)

| 1 9スクマネージャー | – 🗆 X      | ₩ 920 7キージャー                                               |            |             |             |              | 12 タスクマネージ  |
|-------------|------------|------------------------------------------------------------|------------|-------------|-------------|--------------|-------------|
|             |            | ファイル(F) オブション(O) 表示(V)<br>ブロセス パフォーフッス アブルの開発 フタートアップ フーザー | **** #_¥7  |             |             |              | ファイル(F) オプシ |
| 実行中のアノ      | りはありません    | JOCA NUM-TIX TIMAL APTINI 1-9-                             | SPIRE J-LA |             |             | 1 12331      | 7047        |
|             |            | 名前 状態                                                      | 6%<br>CPU  | 27%<br>> 또빈 | 196<br>ディスク | 0%<br>ネットワーク | 702X //J#-4 |
|             |            | アプリ (1)                                                    |            |             |             | ^            |             |
|             |            | > 👘 920 २२-३४-                                             | 2.7%       | 21.6 MB     | 0.1 MB/8    | 0 Mbps       | 名前          |
|             |            | バックグラウンド プロセス (40)                                         |            |             |             |              |             |
|             |            | Application Frame Host                                     | 0%         | 5.4 MB      | o MB/秒      | 0 Mbps       | アプリ (1)     |
|             |            | D AppWindowMove (32 ピット)                                   | 0%         | 15.0 M8     | 0 M8/19     | 0 Mbps       |             |
|             |            | COM Surrogate                                              | 0%         | 2.2 MB      | 0 MB/₺      | 0 Mbps       | > 🙌 920 २२  |
|             |            | COM Surrogate                                              | 0%         | 2.0 MB      | 0.1 MB/59   | 0 Mbps       |             |
|             |            | ZTF 0-9-                                                   | 0%         | 9.3 MB      | o MB/秒      | 0 Mbps       | バッククラウン     |
|             |            | > 📰 igfxCUIService Module                                  | 0%         | 0.9 MB      | 0 MB/ઇ카     | 0 Mbps       |             |
|             |            | igfxEM Module                                              | 0%         | 2.1 MB      | o MB/₺      | 0 Mbps       | Applicati   |
|             |            | > Intel HD Graphics Drivers for Wi                         | 0%         | 0.6 MB      | 0 MB/₺      | 0 Mbps       | 66 AppWing  |
|             |            | > Intel(R) Dynamic Application Lo                          | 0%         | 0.6 MB      | 0 MB/원      | 0 Mbps       | 60 · • •    |
|             |            | > 💽 Intel(R) Management Engine                             | 0%         | 1.1 MB      | 0 MB/秒      | 0 Mbps       | COM Sur     |
| ○ 詳細(D)     | タスクの終了(E)  | () 簡易表示(0)                                                 |            |             |             | タスクの純了(4)    | COM Sur     |
|             |            |                                                            |            |             |             |              |             |
| 1           | 7 2        | 5                                                          | N 1        |             |             |              |             |
| ×           | 1 )<br>1 ) |                                                            | 즤 4        |             |             |              |             |

| folat                    |         |          |        |        | -  |      |        |         |        |
|--------------------------|---------|----------|--------|--------|----|------|--------|---------|--------|
| 7027                     | バフォーマンス | アフリの履歴   | スタートアッ | 1 1-7- | 評細 | サービス |        |         |        |
|                          | ~       |          |        |        |    |      | 2%     | 27%     | 0%     |
| 名前                       |         |          |        | 状態     |    |      | CPU    | XEU     | ディスク   |
| アプリ                      | (1)     |          |        |        |    |      |        |         |        |
| > 👰 タスク マネージャー           |         |          |        |        |    |      | 0.4%   | 21.5 MB | 0 MB/秒 |
| バック                      | グラウンド プ | ロセス (40) |        |        |    |      |        |         |        |
| Application Frame Host   |         |          |        |        |    |      | 0%     | 5.4 MB  | 0 MB/利 |
| 😥 AppWindowMove (32 ビット) |         |          |        |        |    |      | 0%     | 16.7 MB | 0 MB/秒 |
| COM Surrogate            |         |          |        |        |    |      | 0%     | 2.2 MB  | 0 MB/秒 |
| COM Surrogate            |         |          |        |        |    | 0%   | 2.0 MB | 0 MB/≸  |        |

図 5

### ①顔認証付きカードリーダー画面監視ツールのアンインストールの実施(つづき)

#### 手順3/3:アプリと機能より、「顔認証付きカードリーダー画面監視ツール」のアンインストール

・Windows設定画面を起動する(図6)

・設定画面から、「アプリ」を選択(図7)

・アプリと機能の箇所から、「顔認証付きカードリーダー画面監視ツール」を選択し、アンイストールを選択する(図8)

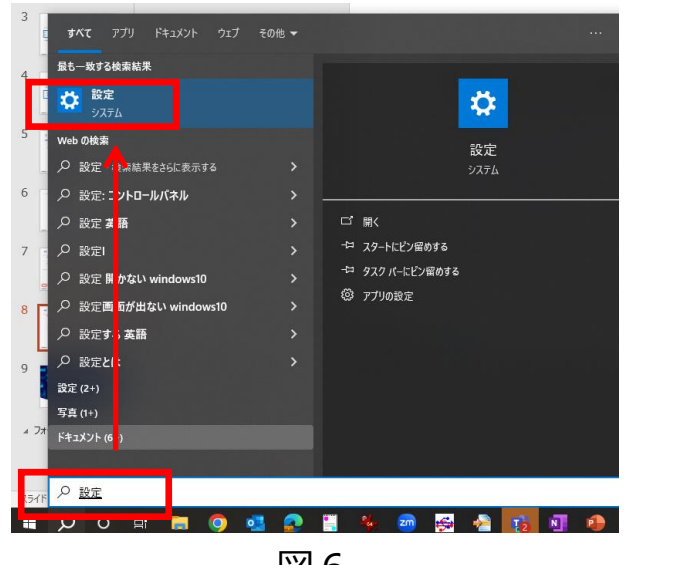

図6

| 8 | רא Panasonic<br>ח-אע איז איז איז איז איז איז איז איז איז איז |      | OneDrive<br>サインイン<br>リワード<br>サインイン |   |                     | Windows Update<br>종왕<br>Web 開覧<br>池프아印定 |
|---|--------------------------------------------------------------|------|------------------------------------|---|---------------------|-----------------------------------------|
|   | 1<br>E                                                       | 定の検索 |                                    | P |                     |                                         |
|   | <b>システム</b><br>ディスプレイ、サウンド、通知、電源                             |      | デバイス<br>Bluetooth、プリンター、マウス        |   | 電話<br>Android       | 、iPhone のリンク                            |
|   | ネットワークとインターネット<br>Wi-Fi、唯内モード、VPN                            | ¢.   | 個人用設定<br>背景、ロック画面、合                |   | <b>779</b><br>79493 | トール、既定値                                 |
| 8 | <b>アカウント</b><br>アカウント、メール、同期、羅増、家<br>族                       | A    | 時刻と言語<br>音声認識、地域、日付                | 2 | グーム<br>Game B       | ar、キャプチャ、ゲームモート                         |
| G | <b>簡単操作</b><br>ナレーター、拡大線、ハイコントラスト                            | 0    | <b>検索</b><br>マイファイル、アクセス許可の検索      | ß | <b>プライバ</b><br>場所、力 | <b>9-</b><br>X5. 719                    |
| C | <b>更新とセキュリティ</b><br>Windows Update、回復、パック<br>アップ             |      |                                    |   |                     |                                         |

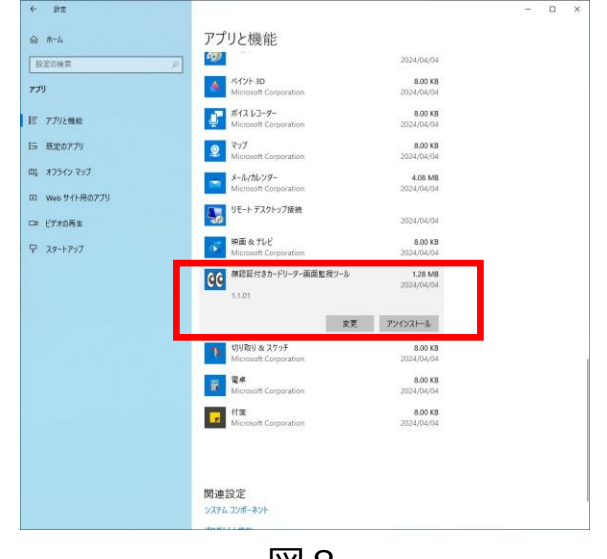

図8

# ②顔認証付きカードリーダーのアプリケーションソフト用のアンインストールの実行

・製品に同梱されているDVD内の「アプリケーションソフト」フォルダにあるアンインストーラーを実行する(図9) (お使いの端末の製品品番に応じて、使用するファイルが異なります。ご注意ください)

製品品番「XC-STFR1J-MN」の場合: uninstall\_XC-STFR1J-MN.bat 製品品番「XC-STFR2J-MN」の場合: uninstall\_XC-STFR2J-MN.bat

| 📙    💆 📙 🗢    アプリケーションソフト      |                        |
|--------------------------------|------------------------|
| ファイル ホーム 共有 表示                 |                        |
| ← → • ↑ _ → インストールセ            | ット_v6.22 > アプリケーションソフト |
| 名前                             | 更新日時                   |
| XC-STFR1J-MN                   | 2024/03/26 13:08       |
| XC-STFR2J-MN                   | 2024/03/26 13:08       |
| Installer.exe                  | 2022/02/21 14:30       |
| log uninstall_XC-STFR1J-MN.bat | 2022/02/21 14:30       |
| ininstall_XC-STFR2J-MN.bat     | 2022/02/21 14:30       |

トラブルシューティング

Q: 「以下のようなウィンドウが表示される」または「以下のようなポップアップが表示される」

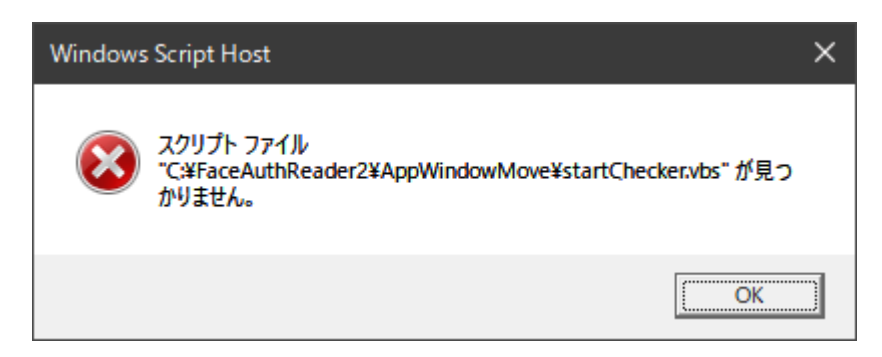

対応方法:

「① 顔認証付きカードリーダー画面監視ツールのアンインストール」の手順1から3を実施願います。

- 手順 1/3: タスクスケジューラより関連項目の削除(2か所)
- 手順 2/3: タスクマネージャより関連項目の停止(1か所)
- |手順||3/3: 「顔認証付きカードリーダー画面監視ツールアプリ」のアンインストール|